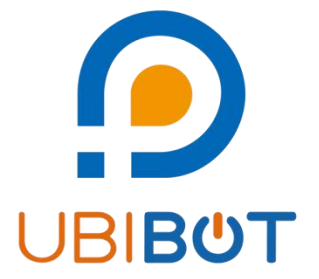

## **UbiBot<sup>®</sup> On-Premises Platform**

## **Pre-sale Notice**

Dalian Cloud Force Technologies Co., Ltd.

www.ubibot.com

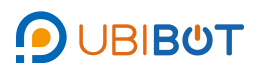

## 1. Obtain the local IP address of the server

- $\bigcirc$  Press Win+R, enter "cmd" and click [**OK**].
- $\odot$  Enter "ipconfig" and record the IP Addresses.

| and Christian Book and Salar Salar Sa | U | ^ |
|----------------------------------------------------------------------------------------------------|---|---|
|                                                                                                    |   |   |
| c: users out.c ipcoming                                                                                                    |   |   |
| Windows IP Configuration                                                                                                    |   |   |
| reference - Janeary 19 1969                                                                                                    |   |   |
| athernet adapter skiking:                                                                                                    |   |   |
| Media State                                                                                                    |   |   |
| Ethernet adapter VirtualBox Host-Only Network:                                                                                                    |   |   |
| Connertion-specific NS 30:11: : : : : : : : : : : : : : : : : :                                                                                                     |   |   |
| Fireless LAN adapter 水地注税を 9:                                                                                                    |   |   |
| Media State Media disconnected<br>Connection-specific DNS Suffix . :                                                                                                    |   |   |
| Fireless LAN adapter 本地连接+ 10:                                                                                                    |   |   |
| Media State Media disconnected<br>Connection=specific DNS Suffix . :                                                                                                    |   |   |
| Sthernet adapter ZeroTier One [b8730728febeb29d]:                                                                                                    |   |   |
| Connertion-specific DNS 30:ffis : e0::2840;2700.x21e:102wh14<br>Link-local Prod Marss : : e0::2840;2700.x21e:102wh14<br>Sonor Mars : : : : : : : : : : : : : : : :                                                                                                    |   |   |
| Vireless LAN adapter VLAN:                                                                                                    |   |   |
| Connection=pseific B03 Soffis : : : : : : : : : : : : : : : : : : :                                                                                                    |   |   |
| Ethernet adapter 超牙网络过极:                                                                                                    |   |   |
| Media State Media disconnected<br>Connection-specific DNS Suffix . :                                                                                                    |   | ~ |

## 2. Download framework and key

Open UbiBot App Center (<u>https://www.ubibot.com/appcenter/</u>),

click [Try it now]. Then jump to the ordering page. (Please log in with

your UbiBot account)

| 🥑 UbiBot                                                                                   | App Center                                                                                                    |                                                                                                    |                                                                                                    |                                                                                                    | Products Hom                                                                                                    | e English 🗸                                                 |
|--------------------------------------------------------------------------------------------|----------------------------------------------------------------------------------------------------|----------------------------------------------------------------------------------------------------|----------------------------------------------------------------------------------------------------|----------------------------------------------------------------------------------------------------|----------------------------------------------------------------------------------------------------|-------------------------------------------------------------|
| UbiBot OPP is des<br>high performar<br>institutions. UbiB                                  | Privatizat<br>igned based on the matu<br>ice, high stability and high<br>ot OPP provides the same<br>like Windows, macOS a | ion deployr<br>re product system of UbiBot<br>s calability. All UbiBot's hard<br>functional experience as the<br>d Linux. All historical data a | nent, a safe c<br>public IoT data platform. This ent<br>ware products can be privately ac<br>e public version of UbiBot. It can b<br>d moving trends are visualised w | hoice for e<br>erprise-level IoT platform su<br>cessed and providing a one<br>te deployed on customer's I<br>which greatly improves the e | nterprises<br>pports enterprise intrane<br>-stop IoT solution for ind<br>ocal server which support<br>fficiency of the company. | t management with<br>ustry leaders and<br>operating systems |
| Professional<br>Vertex Support up to !<br>Support up to !<br>devices<br>Multi-domain marge | Industrial<br>\$ 4999/ Ye.<br>Support up to 10<br>devices<br>Deproprint op correctly                                       | Customized<br>Price negotiable<br>Customized amount<br>support device<br>Customized services, to be<br>met ure needs                            | Free<br>5 0/ Year<br>Support up to 10<br>devices<br>Basic explication functions.<br>earlie form during at some                                                        | Basic<br>Basic<br>5 699/ Year<br>Support up to 100<br>devices<br>conomical and practical,                                                 | Standard<br>M<br>1299/Year<br>upport up to 200<br>devices<br>liked functions, the first<br>up for metine-sized                  | Professional                                                |
| Coming soon                                                                                | Coming soon                                                                                                    | Coming soon                                                                                                    | quick start and use at zero<br>cost                                                                                                    | neet the basic needs of<br>customer<br>Coming soon                                                                                        | enterprises                                                                                                    | Coming soon                                                 |

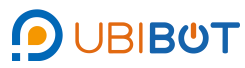

| 🕑 UbiBot App Center    |                                         | Products Home English ~   |
|------------------------|-----------------------------------------|---------------------------|
|                        | User Login                              |                           |
|                        | Runggeloge gen en                       |                           |
|                        | Ca Remember Me                          |                           |
|                        | * Login with UbiBot account Sign up now |                           |
| сомрану                |                                         | PayPar Strips             |
| About Us<br>Contact Us |                                         | FOLLOW US ON SOCIAL MEDIA |

2 Enter the order page and click **[Buy now]**.

| UbiBot App Center                                                                                                    | me English 🗸                          |
|----------------------------------------------------------------------------------------------------|---------------------------------------|
| Products and additional packages                                                                                                    |                                       |
| Product                                                                                                    |                                       |
| Enterprise-level private IoT cloud platform                                                                                                    |                                       |
| The enterprise-level Internet of Things platform launched based on the nature product system of the easy-to-connect public Internet of Things data platfor<br>enterprise intranet management, has high performance, high stability, Features such as high scalability. Easily connect the entire line of hardware products a<br>to provide one-stop IoT solutions for industry leaders and institutions. | rm, supports<br>and can be privatized |
| Lavel<br>Free \$ 0/ Year 🐱                                                                                                    |                                       |
|                                                                                                    | Buy now                               |
| СОМРАНУ                                                                                                    | PayPai Stripe                         |
|                                                                                                    |                                       |
| FOLLOW US O                                                                                                    | IN SOCIAL MEDIA                       |
|                                                                                                    |                                       |
|                                                                                                    |                                       |

③ Open the order confirmation page. Enter the name, domain name, and IP address (required), then click **[Submit]**.

For a LAN, confirm the IP address of the server to be deployed. Set the domain name and IP address to this IP address. If no domain name is available, use the local IP address of the server. See the previous section for how to obtain the local IP address.

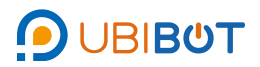

| -                                |                                             |                       |                                                                  |                                                       |                            |
|----------------------------------|---------------------------------------------|-----------------------|------------------------------------------------------------------|-------------------------------------------------------|----------------------------|
| 🕑 UbiBot App Co                  | enter                                       |                       |                                                                  | Products                                              | Home English 🗸             |
| Confirm service and addit        | ional package information                   |                       |                                                                  |                                                       |                            |
| Product                          |                                             |                       |                                                                  | Repeat                                                | Amount                     |
|                                  | Enterprise-level private IoT cloud platform |                       | Free                                                             |                                                       | 0 USD                      |
|                                  |                                             |                       |                                                                  |                                                       | Original price: 0 USD      |
|                                  |                                             |                       |                                                                  |                                                       | Total: 0 USD               |
| Please confirm product/se        | rvice related information                   |                       |                                                                  |                                                       |                            |
| Name                             | TEST                                        | Special ch            | naracters (including                                             | g spaces) are not allowe                              | ed                         |
| HostName                         | 192.168.1.44                                | Privatizati           | on procedures are                                                | limited to access unde                                | er the currently set       |
| IP Address                       | 192.168.1.44                                | Alternate<br>domain n | ame(for example: v<br>IP address of the p<br>ame is inaccessible | www.ubibot.cn/appcen<br>privatization program (<br>e) | ter)<br>only used when the |
| Note: The content can be changed | after the product/service takes effect.     |                       |                                                                  | •                                                     | Submit                     |
|                                  |                                             |                       |                                                                  |                                                       |                            |
| COMPANY                          |                                             |                       |                                                                  |                                                       | and and                    |

④ View the related information on the service details page.

| Home <b>Services</b> Billings |                                             |
|-------------------------------|---------------------------------------------|
| Service Detail                |                                             |
| Services / Service Detail     |                                             |
|                               | TEST                                        |
| Status:                       | Live                                        |
| Service ID:                   | UBIBOT20220128165340                        |
| Created At:                   | 2022-01-28                                  |
| Product:                      | Enterprise-level private IoT cloud platform |
| Current Level:                | Free                                        |
| Billing Cycle:                | Years                                       |
| Expired At:                   | 2023-01-27                                  |
| IP Address:                   | 192.168.1.44                                |
| Hostname:                     | 192.168.1.44                                |
|                               | Level Change                                |
|                               | Billings                                    |
|                               | Add-on kits                                 |
|                               | ✓ Edit                                      |

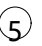

S Click [Services], and download the framework, key and file.

| Home Services Billings                               |                        |  |  |  |  |  |
|------------------------------------------------------|------------------------|--|--|--|--|--|
| Service Detail                                       |                        |  |  |  |  |  |
| Services / Service Detail                            |                        |  |  |  |  |  |
|                                                      | TEST                   |  |  |  |  |  |
| Status:                                              | Live                   |  |  |  |  |  |
| Service ID:                                          | UBIBOT20220128165340   |  |  |  |  |  |
| Created At:                                          | Created At: 2022-01-28 |  |  |  |  |  |
| Product: Enterprise-level private IoT cloud platform |                        |  |  |  |  |  |
| Current Level: Free                                  |                        |  |  |  |  |  |
| Billing Cycle:                                       | Years                  |  |  |  |  |  |
| Expired At:                                          | 2023-01-27             |  |  |  |  |  |
| IP Address:                                          | 192.168.1.44           |  |  |  |  |  |
| Hostname:                                            | 192.168.1.44           |  |  |  |  |  |
|                                                      | Level Change           |  |  |  |  |  |
|                                                      | Billings               |  |  |  |  |  |
|                                                      | Add-on kits            |  |  |  |  |  |
|                                                      | ✓ Edit                 |  |  |  |  |  |

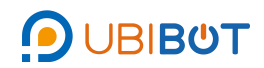

| Home <b>Services</b> Billings |                              |        |                                                     |            |                                                     |
|-------------------------------|------------------------------|--------|-----------------------------------------------------|------------|-----------------------------------------------------|
| ▼ Filter                      | All Services                 |        |                                                     |            |                                                     |
| All 2                         | Services                     |        |                                                     |            |                                                     |
| Live 2                        | Q Service Name               | Se     | arch                                                |            |                                                     |
| Expired 0                     | Service                      | Status | Product                                             | Expired At | Action                                              |
| + Shortcuts                   | UBIBOT20220128165340<br>TEST | Live   | Enterprise-level private IoT cloud platform<br>Free | 2023-01-27 | Download Framework<br>Download Key<br>Download File |
|                               | UBIBOT20211215182206<br>Test | Live   | Enterprise-level private IoT cloud platform<br>Free | 2022-12-14 | Download Framework<br>Download Key<br>Download File |